# 컴퓨터 재설치 전 백업 안내

컴퓨터가 바뀌거나 포맷을 하는 경우, 가지고 있던 <u>폴더만 옮겨서는 프로그램이 실행</u> <u>되지 않습니다.</u> 반드시 **셋업 파일을 통한 재설치** 작업이 이루어져야 하므로 무상 A/S 기간 이 만료되신 고객님께서는 아래 내용을 반드시 숙지하시기 바랍니다.

## 1. 구매한 프로그램의 종류와 구매시점 확인

#### ① 구매한 프로그램

④ C/S프로그램 : 홈페이지에서 최신 버전 무료 다운로드

B 로컬프로그램 : 최종 설치파일을 컴퓨터 또는 저장 장치에 보관

#### ② 프로그램 구매 시점

④ 무상 A/S기간이 남은 경우(구매시점 1년 내) : 홈페이지에서 최신 버전 무료 다운로드
※ 로컬 버전의 경우 A/S 및 업그레이드는 1년만 보장됩니다. 구매 후 1년이 초과하기 전에 최종 업그레이드 받으시기 바랍니다.(최종버전 설치파일을 반드시 보관하셔야 합니다.)
※ 상위 버전 사용 시 이전 하위버전의 설치파일은 사용이 불가합니다.
⑧ 무상 A/S기간이 만료된 경우 : 가지고 있는 최종 버전의 셋업 파일로 설치해야 합니다.
※ 보유하신 설치파일이 없을 경우 A/S 비용이 발생합니다.

#### 2. 재설치 해야 하는 경우

- ① 컴퓨터를 재설치 하는 경우 (포맷)
- ② 설치된 컴퓨터를 교체하는 경우
- ③ 윈도우 오류 등 프로그램이 비정상적으로 실행되거나 실행되지 않는 경우

## 3. 설치파일과 데이터 보관

재설치 전 셋업파일과 데이터파일을 새로 설치할 컴퓨터로 이동하셔야 합니다.

#### - 기존 컴퓨터에서 이동할 폴더

- ① 설치파일 : C드라이브 [mjsoft] 폴더
- ② 백업Data : C드라이브 [백업] 폴더
- ③ 프로그램 폴더 : C드라이브 [천년경영II] (제조경영, 이지텍스 등 사용프로그램)

\* 설치파일이 [mjsoft] 폴더 외 다른 폴더에 보관되어 있을 경우, 보관하신 최종 버전의 셋업 파일을 이동하셔야 합니다.

| 구성 ▼ 공유 대상 ▼ 호환성 파일 | 새 폴더          | # • 🗖 🕼    |
|---------------------|---------------|------------|
| 🚖 즐겨찾기              | 🔋 MJSoft      |            |
| 😺 다운로드              | 🐊 백업          |            |
| 🗐 최근 위치             | 🍌 천년경영II      |            |
| 🔜 바탕 화면             | 📕 PerfLogs    |            |
| 🍶 보내는 파일            | 재설치전3개의 폴더    | 올겨주세요.     |
| 词 라이브러리             |               | 파일)        |
| Documents           | ◎ ⓒ ₩백업 (백업데이 | ED         |
| 🖻 🎝 Music           | OCHEREN (M    | 요프로그램(폴더)) |
|                     |               |            |

# 4. 재설치 방법

## ① 보관한 셋업파일 설치

보관해 둔 설치파일을 더블클릭하여 프로그램을 설치해 주세요.

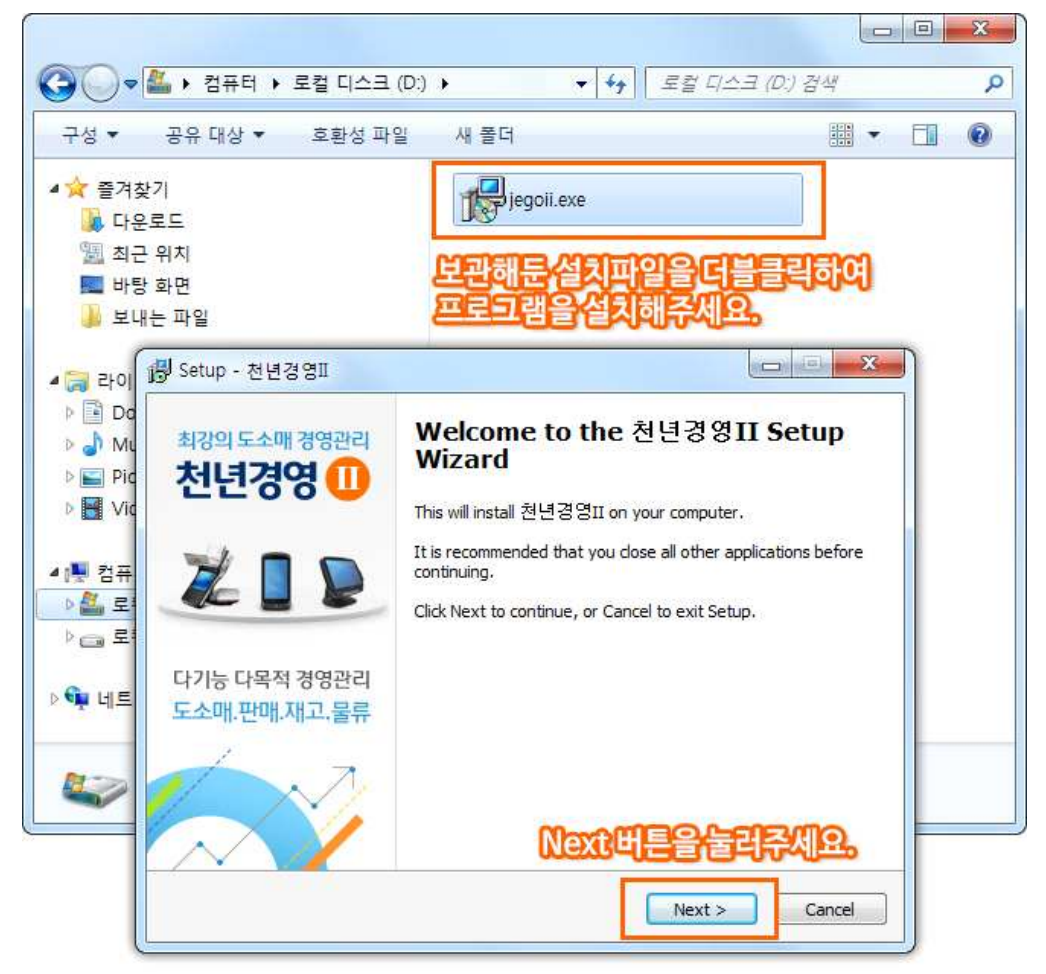

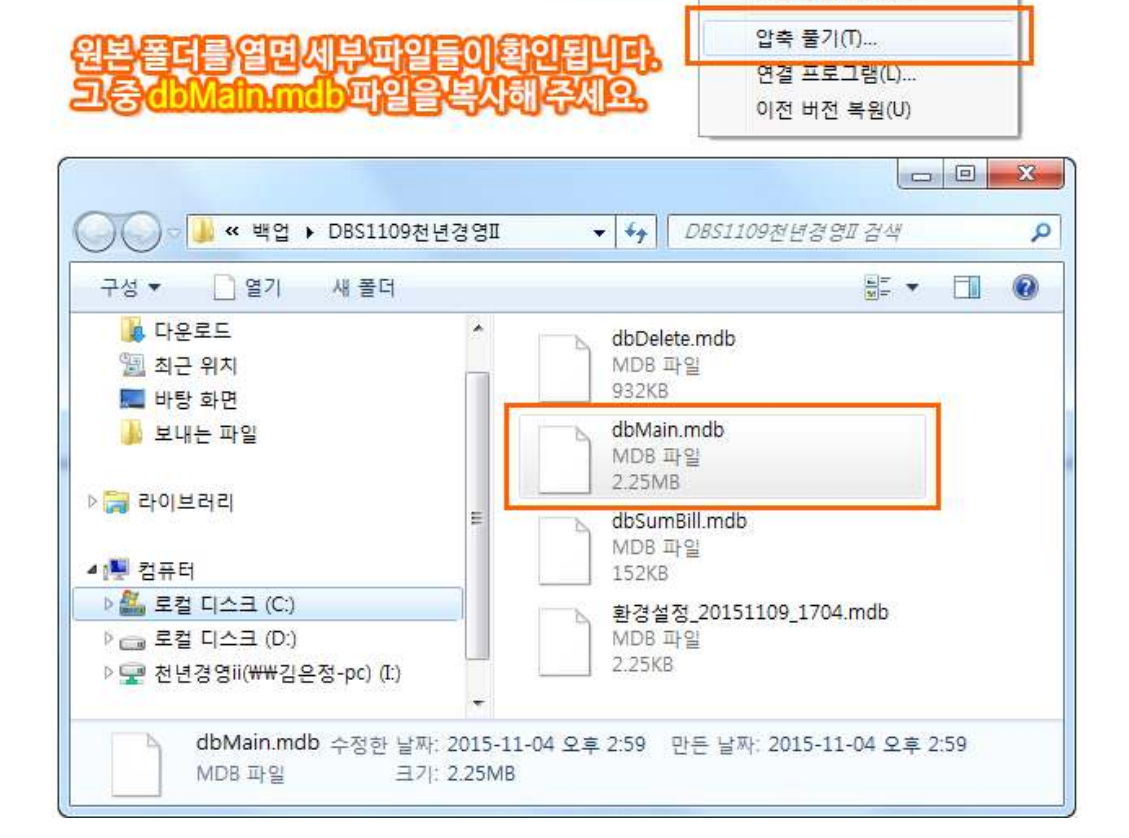

- dbMain.mdb 파일을 복사해 주세요.

날세 요

되파입을

- 백업해 둔 압축 파일을 풀어주세요.
- B 압축파일로 보관한 경우

머지인

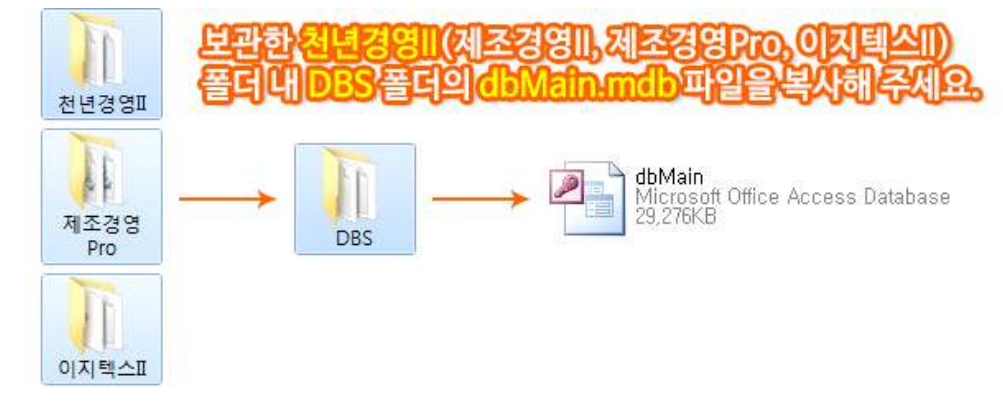

DBS1100처녀겨여II 7in

열기(0)

새 창에서 열기(N)

압축(Z

1

- dbMain.mdb 파일을 복사해 주세요.
- DBS 폴더를 열어주세요.
- 백업해 둔 프로그램 폴더(천년경영II, 제조경영Pro, 이지텍스II 등)를 열어주세요.
- ④ 프로그램 폴더를 보관한 경우
- ② 이전 데이터 복구

B 공통작업

- <mark>새로 설치한 컴퓨터의 C드라이브</mark>에서 프로그램 폴더(천년경영II, 제조경영Pro, 이지텍스II 등) 를 열어주세요.

- DBS 폴더를 열어주세요.

- 앞서 복사한 dbMain.mdb 파일을 붙여넣기 해주세요. 중복된 파일이라는 메시지가 뜨면 기존파일 덮어쓰기를 누르시면 됩니다.

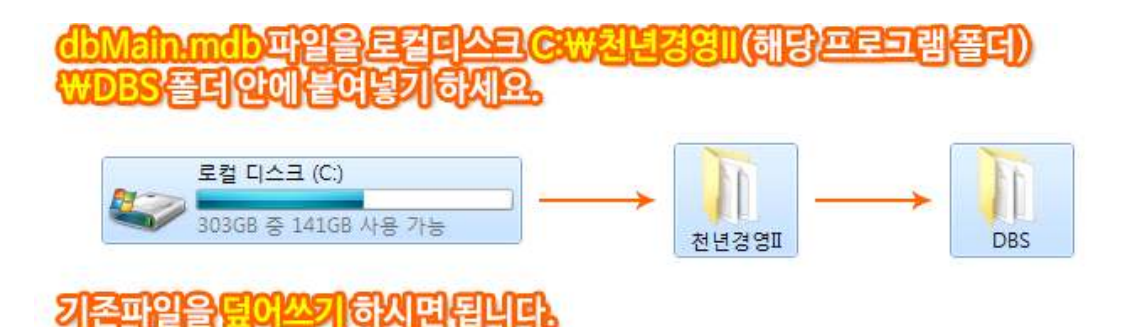

- ③ 정품 등록하기
  - ④ 프로그램 실행 후 상단 [정품등록] 정품사용등록 메뉴를 열어주세요.
  - ⑧ C드라이브 mjsoft 폴더 또는 설치파일 폴더의 정품번호.txt 파일을 열어주세요.
  - © 텍스트 파일에 저장된 정품인증번호를 해당 프로그램에 입력하시고, [정품등록] 버튼을 눌러 주세요.

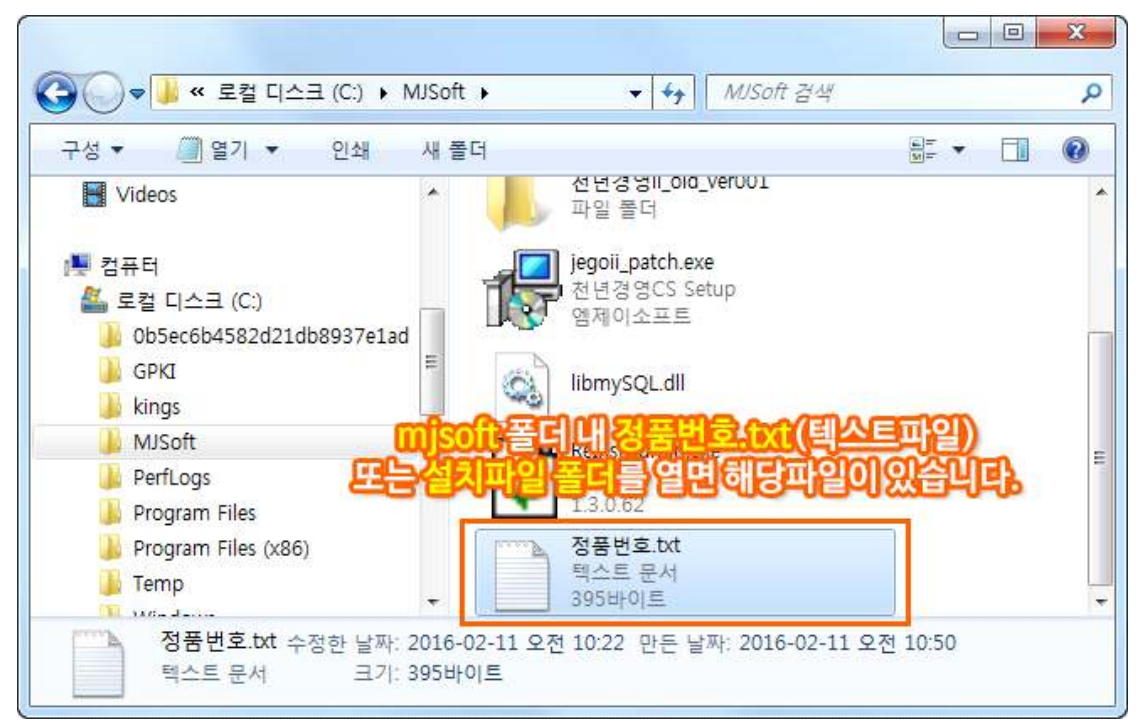